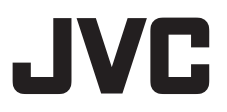

LYT2644-001B C2N 0213YHM-YH-OT

# ライブストリーミングカメラ GV-LS2 / GV-LS1 **接続ガイド**

本 PDF では、ライブストリーミングカメラを端末やネットワーク に接続するための手順を記載しています。

その他の説明については「詳細取扱説明書」をご確認ください。

カメラと直接無線で接続する (Wi-Fi ダイレクト) ⇒ 2 ページへ

無線 LAN ルーターに無線 (Wi-Fi) で接続する ⇒ 7 ページへ

宅外からカメラに接続する ⇒ 16ページへ

Ustream に配信する ⇒ 24 ページへ

## カメラと直接無線で接続する(Wi-Fiダイレクト)

Android 端末、や iOS 端末 (iPhone や iPad など)を無線ルーター を使わずにカメラと直接接続できます。 ※カメラと接続する前に、アプリケーション "JVC CAM Control" をあらかじめインストールしてください。 (カメラと接続中の端末はインターネットに接続できません。)

1. ネットワークモードスイッチを "DIRECT" に切り換える

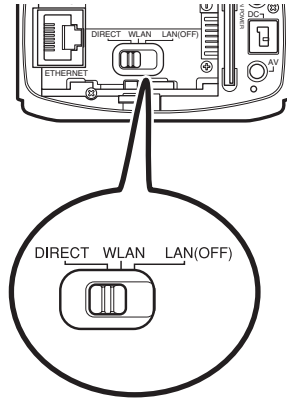

2. AC アダプターを接続する

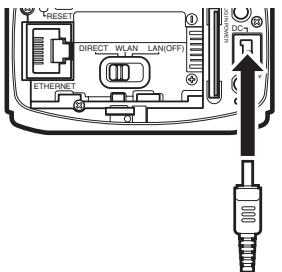

カメラが起動すると「WPS」ボタンがゆっくり点滅をはじめます。

## Android 端末の場合

1 アプリケーションの一覧画面で "設定"をタッチする

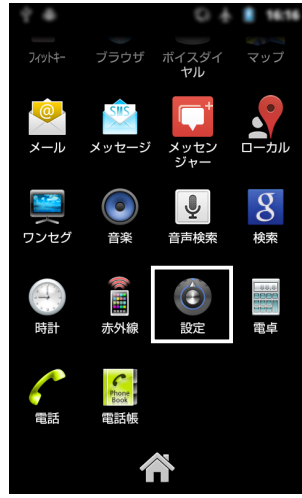

2 "無線とネットワーク" をタッチする

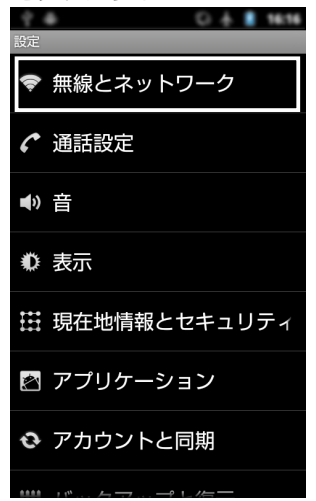

- "Wi-Fi 設定 " をタッチする З 04 16:16 \* \* 機内モード < Wi-Fi Wi-FiをONにする Wi-Fi設定 ワイヤレスアクセスポイントを設定する Bluetooth BluetoothをONにする Bluetooth設定 接続、端末名、検出の許可を設定する テザリングとポータブルアク VPN設定 VPNを設定および管理する
- 4 "Wi-Fi" をタッチする

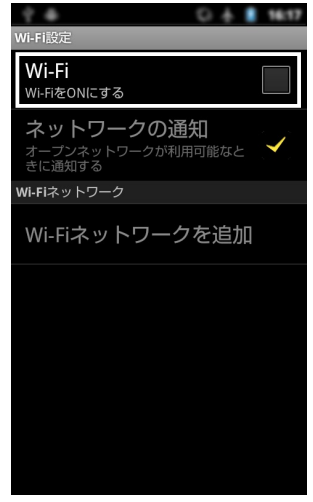

 5 "DIRECT-\*\*JVCCAM"を タッチする(\*\* は英数文字)
 WI-Fi設定
 WI-Fi スキャン中..
 ネットワークの通知 オープンネットワークの通知 オープンネットワークが利用可能なと
 ご
 マ
 さに通知する
 WI-Fiネットワーク

お買い上げ時は "DIRECT-\*\*JVCCAM" (\*\* は英数文字 ) に設定されています。

6 パスワードを入力する

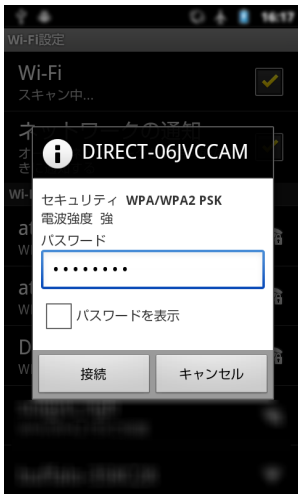

お買い上げ時は "password" に設定されています。

#### 7 接続完了まで待つ

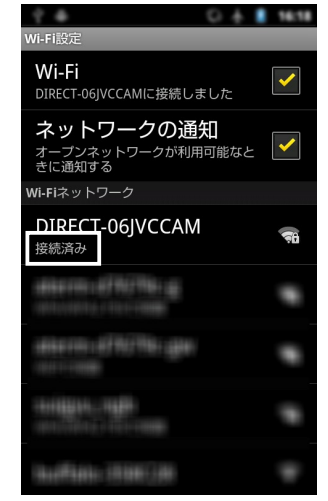

" 接続済み " と表示されたら 接続完了です。 アプリケーションを起動して ください。

ご注意

画面や名称、操作方法はお使いの 端末によって異なる場合があります。

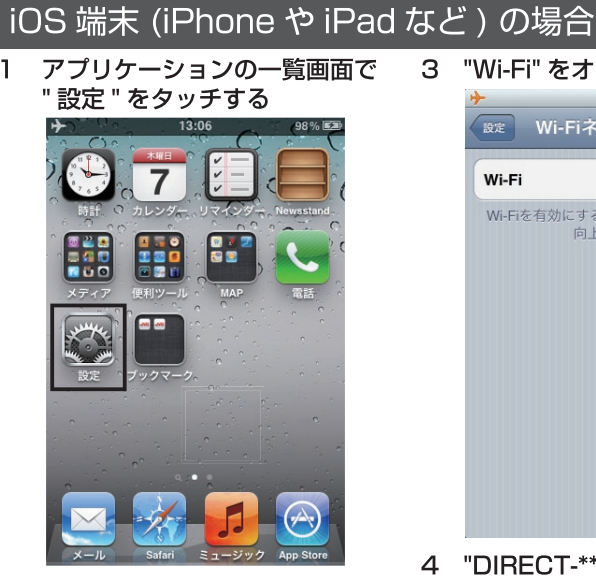

"Wi-Fi" をタッチする 2

1

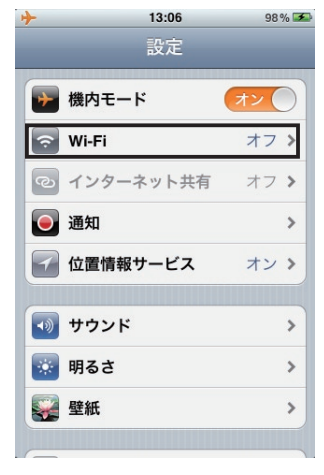

"Wi-Fi" をオンにする 3

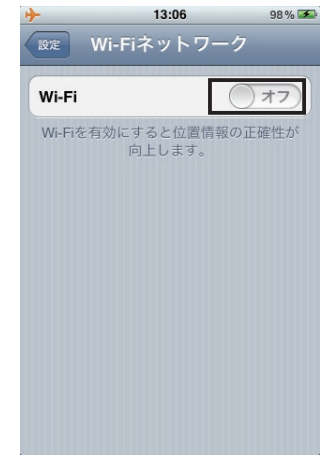

"DIRECT-\*\*JVCCAM" を 4 タッチする (\*\* は英数文字)

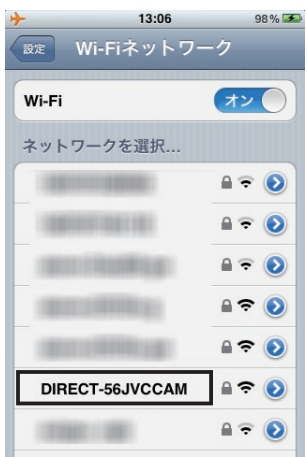

お買い上げ時は "DIRECT-\*\*JVCCAM" (\*\* は英数文字) に設定されています。

5 パスワードを入力する
13:06 98% ■

DIRECT-56JVCCAM™のバスワードを入力

マレビル パスワード入力 ●

パスワード ●

Q W E R T Y U I O P

A S D F G H J K L

マ Z X C V B N M 
123 ● space Join

お買い上げ時は "password" に設定されています。

6

🕥 をタッチする 13:06 98% Wi-Fiネットワーク 設定 オン Wi-Fi ネットワークを選択... DIRECT-56JVCCAM 1 ?  $\odot$ 

手順 6, 7 は iOS6 を お使いの場合のみ必要です。

#### 7 "DNS" をタッチし、 "192.168.1.1" と入力する

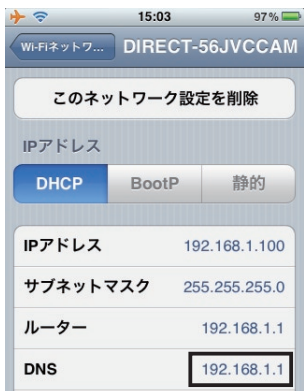

9 ホームキーを押して戻る

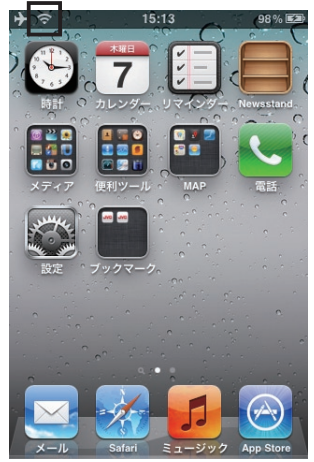

画面上に 🛜 のアイコンが表示 されたら接続完了です。アプリ ケーションを起動してください。

ご注意

iOS のバージョンによって画面や名称、 操作方法が異なる場合があります。

## 無線 LAN ルーターに無線 (Wi-Fi) で接続する

お使いの無線 LAN ルーターが WPS に対応しているか、 無線 LAN ルーターのパッケージ、または取扱説明書などで ご確認ください。

### WPS に対応している場合 ⇒ 8 ページへ

## WPS に対応していない場合 ⇒ 9 ページへ

#### 接続が完了しない場合は ⇒ 15 ページへ

#### WPS に対応している場合

1. ネットワークモードスイッチを "WLAN" に切り換える

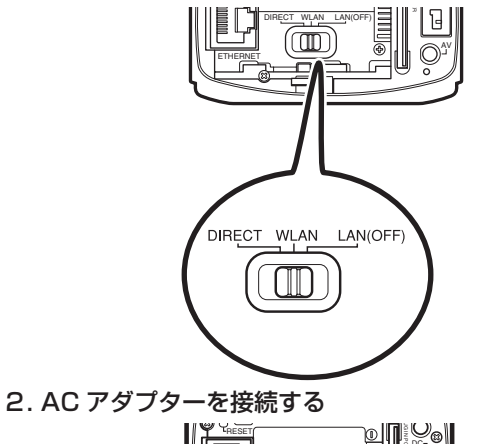

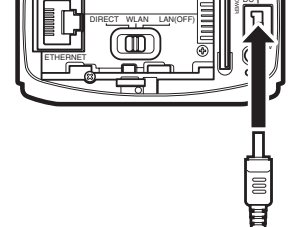

- 3. 無線 LAN ルーターの WPS を有効にする
   無線 LAN ルーターの WPS を有効にする方法については、
   お使いの無線 LAN ルーターの取扱説明書をご確認ください。
- 4. 「WPS」ボタンを長押しする 「WPS」ボタンの点滅が点灯に変われば、接続は完了です。

#### ご注意

起動途中に「WPS」ボタンを押しても動作しません。 (起動中は撮影ボタンが点滅(赤)します。カメラの起動が完了した ことを確認してから「WPS」ボタンを押してください。)

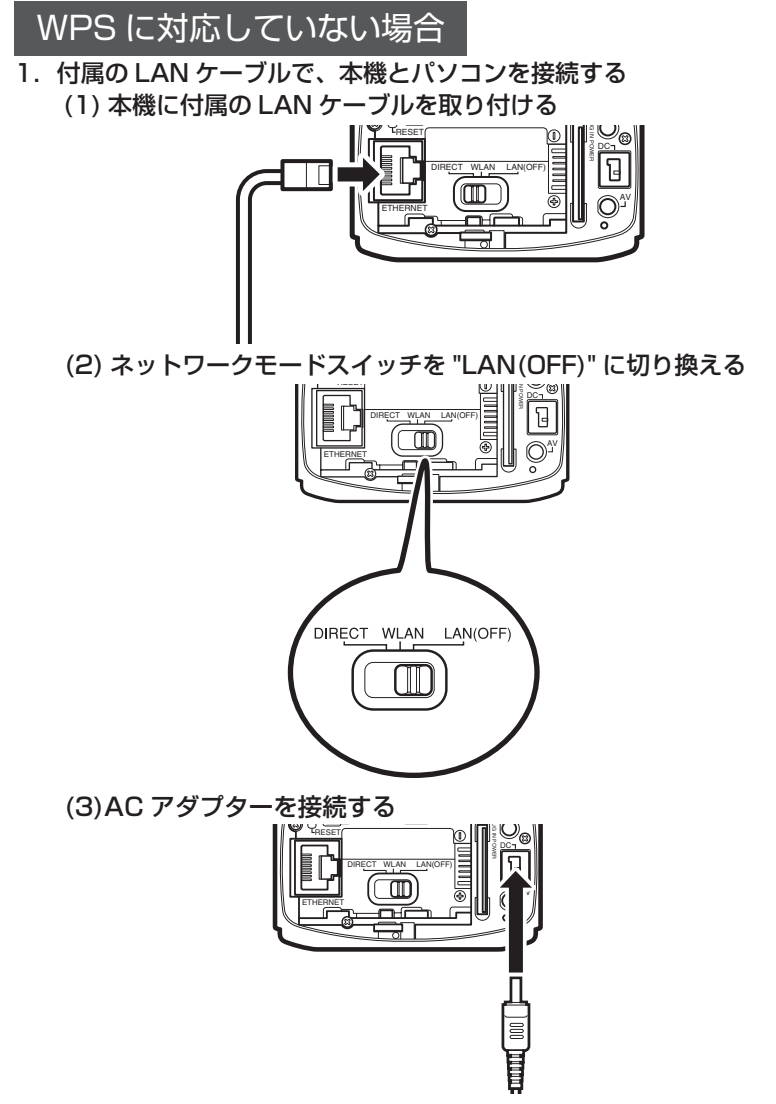

- ・ネットワークモードスイッチが "DIRECT" または "WLAN" に設定されている 場合は、LAN 端子は使用できません。
- ・電源が入っているときにネットワークモードスイッチを切り換えても設定は変更 されません。

2. パソコンのネットワーク設定を変更する

Windows7 の場合:

※ Windows7 以外の設定変更の方法はお使いのパソコンの 取扱説明書をご確認ください。

- (1) Windows スタートメニュー 🚺 をクリックする
- (2) "コントロールパネル"⇒ "ネットワークの状態とタスクの表示"の順にクリックする

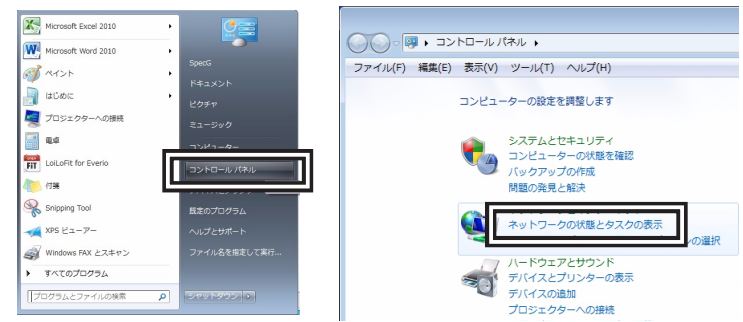

(3) "ローカルエリア接続 "をクリックする ※お使いのパソコンによって名称が異なる場合があります

| 《ネル ♪ ネットワークとインターオ                     | ペット 🖡 ネットワーク                               | と共有センター                           | ▼ 5 コントロール パ             |
|----------------------------------------|--------------------------------------------|-----------------------------------|--------------------------|
| ツール(T) ヘルプ(H)                          |                                            |                                   |                          |
| 基本ネットワーク情報の表示と                         | 接続のセットアップ                                  | <b>(</b> )                        | フル・マップの表示                |
| N                                      |                                            |                                   | 270 ( ) 2000             |
| B1208-0310<br>(このコンピューター)              | ネットワーク                                     | インターネ                             | -y h                     |
| アクティブなネットワークの表                         | 示                                          |                                   | 接続または切断                  |
| <b>ネットワーク</b><br>ホームネットワ               | ーク                                         | アクセスの種類:<br>ホームグルー:<br>接続:        | インターネット<br>ローカルエリア接続     |
| ネットワーク設定の変更                            |                                            |                                   |                          |
| 新しい接続または木・<br>ワイヤレス、ブロー<br>ます。あるいは、ルー  | ットワークのセットアッ<br>ドバンド、ダイヤルアッ<br>-ターまたはアクセス ; | /プ<br>/プ、アドホック、また/<br>ポイントをセットアップ | は VPN 接続をセットアップし<br>します。 |
| ネットワークに接続<br>ワイヤレス (無線)、<br>または再確立します。 | フイヤード (有線)、ダー                              | イヤルアップ、または V                      | 'PN ネットワーク接続を確立          |
| ホームグループと共利<br>他のネットワークコ<br>定を変更します。    | 同に関するオプションで<br>ンピューター上にある:                 | E選択する<br>ファイルやプリンターを              | 利用します。または、共有設            |

#### (4) " プロパティ " をクリックする

|            | 全般                                                                                                    |                                                                                        |                                                       |         |        |
|------------|----------------------------------------------------------------------------------------------------|----------------------------------------------------------------------------------------|-------------------------------------------------------|---------|--------|
|            | 損焼<br>IFv4 接洗<br>IFv6 接続<br>メディアの状態:<br>耳問<br>連度:<br>詳細(E).                                                                                                    | (١) الجريم                                                                             | インターネット<br>ネット アクセスなし<br>有効<br>00:15.42<br>100.0 Mbps |         |        |
|            | 動作状況————                                                                                                    | w/a 🔊                                                                                  |                                                       |         |        |
|            | лин:                                                                                                    |                                                                                        | 428,500                                               |         |        |
| /          | 😵 ७० /२२ (P) [                                                                                                    | 無効にする(D) 診断(G)                                                                         |                                                       |         |        |
| (5) " インタ- | -ネット フ                                                                                                    | ロトコルバ                                                                                  | ニジョン・                                                 | 4" をタフル | クリックする |
|            | ネットワーク 共有<br>接続の方法:<br>愛 Intel(R) 82579V<br>この接続は次の項目を使                                                                                                    | Gigabit Network Connection<br>用します(O):                                                 | 構成(C)                                                 |         |        |
|            | Mercsoft スット     ■ Microsoft スット     ■ Virtual PC ネッ     ■ Quirtual PC ホッ     ■ Microsoft スット     ■ Microsoft スット     ■ Microsoft スット     ■ Microsoft スット     ■ Microsoft スット | ワーク用クライアント<br>トワーク フィルター ドライバー<br>ケジューラ<br>ワーク用ファイルとプリンター共有<br>ロトコル パージョン ( (TCP/IPv4) |                                                       |         |        |
|            | インストール(N)<br>説明<br>伝送制御プロトコル/-<br>ネットワーク間の通信?<br>ルです。                                                                                                    | 削除(U)<br>(シターネット プロトコル。相互接続<br>は提供する、既定のワイドエリアラ                                        | プロパティ(R)<br>たされたさまざまな<br>たットワーク プロトコ                  |         |        |

(6) 以下の項目を次のとおりに変更する IP アドレス: 192.168.1.101、サブネットマスク: 255.255.255.0

| インターネット プロトコル バージョン 4                                     | ŧ (TCP/IPv4)のプロパティ 🛛 💽                           |
|-----------------------------------------------------------|--------------------------------------------------|
| 全般                                                        |                                                  |
| ネットワークでこの標能がサポートされている。<br>きます。サポートされていない場合は、ネット<br>てください。 | 場合は、IP 設定を自動的に取得することがで<br>フーク管理者に通切な IP 設定を問い合わせ |
| ◎ IP アドレスを自動的に取得する(Q)                                     |                                                  |
| <ul> <li>〇 次の IP アドレスを使う(S):</li> </ul>                   |                                                  |
| IP アドレス(1):                                               | 192 . 168 . 1 . 101                              |
| サブネット マスク(U):                                             | 255 . 255 . 255 . 0                              |
| デフォルト ゲートウェイ(D):                                          |                                                  |
| ○ DNS サーバーのアドレスを自動的に用                                     | 双得する(B)                                          |
| 一〇 次の DNS サーバーのアドレスを使う(F)                                 | E)                                               |
| 優先 DNS サーバー(P):                                           |                                                  |
| 代替 DNS サーバー(A):                                           |                                                  |
| ■終了時(ご設定を検証する(L)                                          | 詳細設定(V)                                          |
| L                                                         | OK キャンセル                                         |

#### 重要

本機の設定完了後、お使いのパソコンの設定を元にもどすために、 設定を変更する前に現在の設定をメモしておいてください

- 3. カメラの設定画面から、無線 LAN ルーターを登録する
  - (1) Internet Explorer を起動し、アドレスバーに"http://192.168.1.100:8000/"と入力する

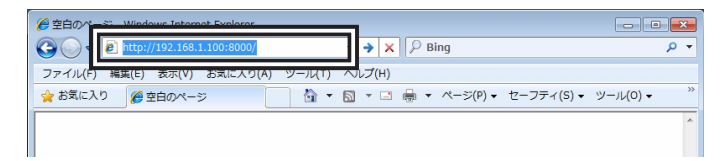

- (2) 管理者のユーザー名、パスワードを入力する 初期設定ではユーザー名 "root"、パスワード "password" です。
- (3)「ネットワーク」の「無線ネットワーク」を選ぶ

| ive streaming camera | SETTINGS              |   |
|----------------------|-----------------------|---|
| ■ネットワーク              | 無線ネットワーク              |   |
|                      | ダイレクト 揚続 保存           |   |
| 無縁ネットワーク             | SSID DIRECT-e9 JVCCAM |   |
|                      | パスワード ・・・・・・・         |   |
| ストリーム検定              | バスワード(編22)            | - |
| ■カメラ・パンチルター          | 登制グループオーナー ● 切 ● 入    |   |
| ■管理                  |                       |   |
| 共通設定                 | 5C:33:8E:B2:F7:B3     | 1 |
| メディアの管理              | アクセスボイント接続            |   |
| カメラの電源を切る            | 童様済みアクセスポイント          |   |
|                      |                       |   |
|                      |                       |   |
|                      |                       |   |
|                      |                       |   |
|                      |                       |   |

(4) 「検索」ボタンをクリックする

| Live Streaming Camera | SETTINGS          | JVC devea                      |
|-----------------------|-------------------|--------------------------------|
| <b>■</b> ネットワーク       | 無線ネットワーク          |                                |
| 有様ネットワーク              | アクセスポイント接続        | <u>^</u>                       |
| 無線ネットワーク              | 登場済みアクセスボイント      |                                |
| モニタリング設定              |                   |                                |
| ストリーム設定               |                   |                                |
| カメラ・パンチルター            |                   |                                |
| 물양면                   |                   |                                |
| 共通設定                  |                   |                                |
| メディアの管理               | -7217 Dillar 77 W |                                |
| カメラの電源を切る             | 44 WPS PN/535     | •                              |
|                       |                   | © 2012 JVC KENWOOD Corporation |

#### (5) 接続するアクセスポイントを選ぶ

|             | SETTIN          | IGS        | JVC            |
|-------------|-----------------|------------|----------------|
| ≣ネットワーク     | 追加(検索)          |            |                |
| 有線ネットワーク    |                 |            | -              |
|             | Ann - (1776) pr | The second |                |
| モニタリング設定    | Anna All Color  |            |                |
| ストリーム原定     | 1400 A          | M          |                |
| ■カメラ・パンチルター | 認証方式            |            |                |
| 물양면         |                 |            |                |
| 共通設定        | ネットワーク設定        |            |                |
| メディアの管理     | ● 自動            | ●手動        |                |
| カメラの電源を切る   |                 | 0.0.0.0    |                |
|             |                 | 0.0.0.0    |                |
|             |                 | 0.0.0.0    |                |
|             | プライマノDNS        | 0.0.0      | ×              |
|             |                 |            |                |
|             |                 |            |                |
|             |                 |            | DD Corporation |
|             |                 |            |                |

#### (6) 「パスワード」を入力する

|                 | SETTI                                 | VGS      | JVC            |
|-----------------|---------------------------------------|----------|----------------|
| <b>■</b> ネットワーク | 追加(検索)                                |          |                |
| 有線ネットワーク        | mul@                                  | <u> </u> | <u>^</u>       |
|                 | Mart - (1776 - pr<br>Mart - 61136 - p | -        |                |
| モニタリング設定        | dam-ditti top                         | PP32/86  |                |
| ストリーム設定         | 1400 A                                | M        |                |
| カメラ・パンチルター      | 認証方式                                  |          |                |
| 물양면             |                                       |          |                |
| 共通設定            | ネットワーク設定                              |          |                |
| メディアの管理         | ● 自動                                  | ●≑動      |                |
| カメラの電源を切る       |                                       | 0.0.0.0  |                |
|                 |                                       | 0.0.0.0  |                |
|                 |                                       | 0.0.0    |                |
|                 | プライマリDNS                              | 0.0.0.0  | M              |
|                 |                                       |          |                |
|                 |                                       |          | OD Corporation |

アクセスポイント名、パスワードについてはお使いの無線 LAN ルーター の取扱説明書などをご確認ください。(製品によってはお買い上げ時の 設定が無線 LAN ルーターにシールで貼られている場合があります。)

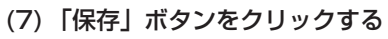

| Live Streaming Camera | SETT      | INGS    | 0570F | JVC         |
|-----------------------|-----------|---------|-------|-------------|
| <b>■</b> ネットワーク       | 這加(検索)    |         |       |             |
| 有線ネットワーク              | dam (10%) | 110.00  |       | <u> </u>    |
| 無線ネットワーク              |           | ×       |       |             |
| モニタリング設定              | 認証方式      | WPA2    |       |             |
| ストリーム設定               |           |         |       |             |
| 三カメラ・パンチルター           | ネットワーク設定  |         |       |             |
| <b>国</b> 管理           | ● 自動      | • ##h   |       |             |
| 共通設定                  | IPアドレス    | 0.0.0.0 |       |             |
| メディアの管理               |           | 0.0.0.0 |       |             |
| カメラの電源を切る             |           | 0.0.0   |       |             |
|                       | プライマリDNS  | 0.0.0   |       |             |
|                       | セカンガルDNS  | (保存     |       | <b>•</b>    |
|                       |           |         |       |             |
|                       |           |         |       | Corporation |

- カメラの電源を入れなおす

   カメラの電源を切って、LAN ケーブルを取りはずす
  - (2) ネットワークモードスイッチを "WLAN" に切り換える

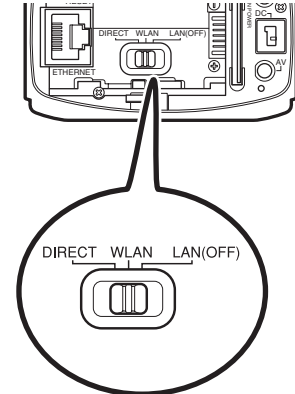

(3) カメラの電源を入れる

「WPS」ボタンの点滅が点灯に変われば、接続は完了です。

#### 接続が完了しない場合は

接続が完了しないときは以下の内容を確かめてください

● 無線 LAN ルーターが見つからない

- ⇒ お使いの無線 LAN ルーターの名称 (SSID) を確認してください。 取扱説明書または、製品によっては、お買い上げ時の設定が無線 LAN ルーターにシールで貼られている場合があります。
- ⇒ 無線 LAN ルーターがステルスモード (機器から無線 LAN ルーターの SSID が見えない状態) に設定されていないか確認してください。

● WPS で接続しようとしても、接続が完了しない

- ⇒ お使いの無線 LAN ルーターの取扱説明書に記載されている順序で WPS をお試しください。(機器によっては WPS を有効にする順序 が決まっているものがあります。)
- パスワードを入力したが接続が完了しない
  - ⇒ 無線 LAN ルーターのパスワードが正しいか確認してください。
  - ⇒ ネットワークモードスイッチの位置が "WLAN" になっているか 確認してください。

(スイッチは必ずカメラの電源が入っていないときに切り換えて ください。カメラの電源が入っているときに切り換えても 反映されません。)

## 宅外からカメラに接続する

スマートフォンなどを使って、自宅の外からカメラの映像を見たり、 カメラを操作できます。 (あらかじめ、インターネットに繋がっている無線 LAN ルータへ カメラを接続しておく必要があります。 無線 LAN ルーターへカメラを接続する方法は「無線 LAN ルーター に無線 (Wi-Fi) で接続する」(⇒7ページ)をご確認ください。)

必要な設定

#### DDNS のアカウントを取得する

DDNS のアカウントを取得することで、 カメラにアクセスするための URL を取得できます。 ⇒ 17 ページへ

- 2 DDNS のアカウントをカメラに設定する ⇒ 20 ページへ
- 3 カメラの IP アドレスを " 自動 " に変更する
   ( 有線 LAN で接続時のみ )
   ⇒ 22 ページへ
- 4 JVC CAM Control に URL を登録する ⇒ 23 ページへ

## DDNS のアカウントを取得する

Internet Explorer を起動し、アドレスバーに
 "https://dd3.jvckenwood.com/user/" と入力する

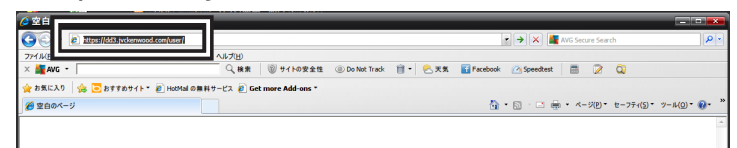

#### (2) " 会員登録 " をクリックする

| JVC                          |                                                                         | お舞台ゼ・サポート  | Glob |
|------------------------------|-------------------------------------------------------------------------|------------|------|
| JVC DDNS サービス へよう            | こそ!!                                                                    | _          |      |
|                              |                                                                         | 表示言語 日本語   | •    |
| JVC DDNSサービスに登<br>登録内容の確認やバス | 登録すると、ご家庭内などに設置したカメラをインターネットから利用するためのUF<br>ワードの変更などをおこなう場合は、ログインしてください。 | RLが取得できます。 |      |
|                              |                                                                         |            |      |
|                              | サービスご利用のお客様<br>ログイン                                                     |            |      |
|                              |                                                                         |            |      |
|                              | 会員登録                                                                    |            |      |
|                              |                                                                         |            |      |
|                              |                                                                         |            |      |

#### (3) 利用規約を読み、"はい"をクリックする

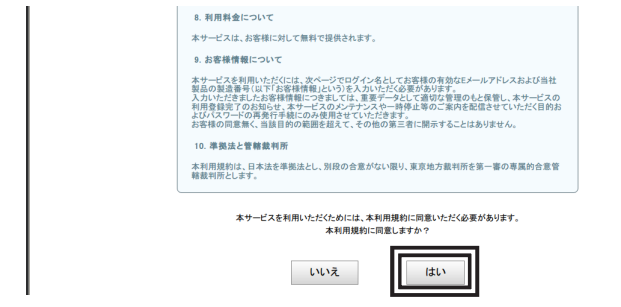

#### (4) メールアドレス (ユーザー名)、カメラの製造番号、 パスワードを入力し、"内容確認"をクリックする

| 会員情報入 | カ                                                                                | ت د ا                                                         |
|-------|----------------------------------------------------------------------------------|---------------------------------------------------------------|
|       | メールアドレスがお客様のユーザ名に<br>製品の製造番号は半角英数字で入力<br>製造番号は、0か1で始まる8桁の番号<br>製品の製造番号は、バスワードを再斟 | くなります。<br>5してください。<br>で、保護者や製品の裏面等に印刷されてます。<br>だまするときにも利用します。 |
|       | メールアドレス                                                                          |                                                               |
|       | 製造番号                                                                             | 12345678<br>製品の製造番号は半角英数字で入力してください。                           |
|       | パスワード                                                                            | ・・・・・・・・・・・・・・・・・・・・・・・・・・・・・・・・・・・・                          |
|       | パスワード(再入力)                                                                       | ••••••                                                        |
|       | -                                                                                | キャンセル                                                         |

製造番号はカメラのバッテリー取り付け部に 貼られているシールを確認してください。

#### (5) "OK" をクリックする

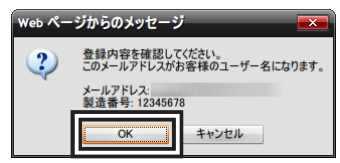

# (6) 登録したメールアドレスに送られてきたメールを確認し、 登録確認 URL をクリックする [JVC DDNSサービス]新規会員登録のお知らせ

| ddns-mail@jvckenwood.com<br>To 自分                                                                                                    | 9:23 (0分前      | )☆ |  |
|----------------------------------------------------------------------------------------------------|----------------|----|--|
| 新規会員登録のお知らせ                                                                                                    |                |    |  |
| この度は、JVC DDNSサービスへご登録いただき、ありがとうございます。<br>まだ会員登録は完了しておりません。<br>以下の手順で会員登録手続きをご継続いただきますようお願い申し上げます。                                      |                |    |  |
| ・登録手順1                                                                                                    |                |    |  |
| 登録確認URLIにアクセスしてください。<br>https://dd3.ivckenwood.com/user/users/confirmation?confirmation_toker<br>※上記のURLが改行されている場合は、1行に直してからアクセスしてください | <u>1=</u><br>% |    |  |

#### ご注意

仮登録から3日以内にアクセスしてください。 3日経つと仮登録の内容は取り消されます。

(7) "アクセス用 URL(WAN)" をメモしておく

|                                                                                                    |                                                                           | ログアウト                    | 退金 |
|----------------------------------------------------------------------------------------------------|---------------------------------------------------------------------------|--------------------------|----|
| お客様のアカウント情報                                                                                                    |                                                                           |                          |    |
| <ul> <li>会員情報を登録しました。</li> <li>登録したユーザー名とバスワードをお<br/>設定を行った後、ダイナミックDNSサー<br/>設定の方法は、カシイラの取扱説明書</li> <li>※仮登録された内容の有効期間は3<br/>再度実施してください。</li> </ul> | ・手持ちのカメラに設定してください。<br>- パーにカメラからアクセスしてくださ<br>こ気ください。<br>日間です。有効期間を過ぎても上記! | い。<br>条作がされなかったときは、新規登録を |    |
| メールアドレス(ユーザ名)<br>アクセス用URL(WAN)<br>最新のIPアドレス                                                                                                    | dd3 jvckenwood.com                                                        |                          |    |
| 最新のアクセス状況                                                                                                    |                                                                           |                          |    |

## 2 DDNS のアカウントをカメラに設定する

 Internet Explorer を使ってカメラの設定画面に入る 設定画面の URL は "http://(カメラの IP アドレス):8000" です。
 例) アドレスバーに "http://192.168.1.100:8000" と入力

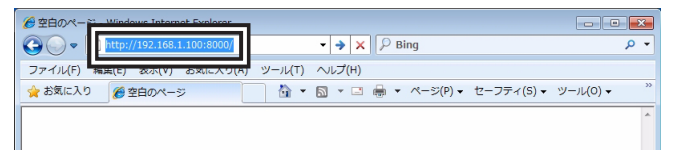

#### ご注意

カメラの IP アドレスはお使いの環境によって変化します。 カメラの IP アドレスがわからない場合は以下の方法で確認して ください。

- i) パソコンで JVC CAM Control を起動する
- ii) 右側に表示されるカメラの IP アドレスを確認する

| ち カメラ登録 |        |
|---------|--------|
| 1       | JVCCAM |
|         |        |
| 2       |        |
|         |        |
| 3       |        |
|         |        |
| 4       | カメラ道加  |

- ・パソコンにあらかじめ JVC CAM Control をインストールし ください。また、パソコンとカメラは同じ無線 LAN ルーター に接続した状態で行ってください。
- ・JVC CAM Control を使ってもカメラの IP アドレスがわから ない (表示されない)場合は、お使いの無線 LAN ルーター の設定画面で確認してください。

#### (2) "モニタリング設定"をクリックする

|              | SETTI          | NGS           | BØ7ウ⊦ JVC                      |
|--------------|----------------|---------------|--------------------------------|
| ■ ネットワーク     | 有線ネットワーク       |               |                                |
| 有線ネットワーク     | ネットワーク設定       |               | 保存                             |
| 無線ネットワーク     | ● 自動           | ◎ 手動          |                                |
| モニタリング設定     | IPTFLA         | 192.168.1.100 |                                |
| ストリーム設定      | サブネットマスク       | 255.255.255.0 |                                |
| <u>₩</u> カメラ | デフォルトゲートウェイ    | 192.168.1.1   |                                |
| 표 함권         | ブライマリDNS       | 192.168.1.1   |                                |
|              | セカンダリDNS       | 0.0.0.0       |                                |
|              | MACTFLA        |               |                                |
|              | 00:80:88:00:00 |               |                                |
|              |                |               |                                |
|              |                |               |                                |
|              |                |               |                                |
|              |                |               |                                |
|              |                |               |                                |
|              |                |               | © 2012 JVC KENWOOD Corporation |

(3) DDNS を "入 " に変更し、ユーザー名とパスワードを 入力したあと、" 保存 " をクリックする

|                                        | si                    | ETTINGS               |            | ログアウト |   |
|----------------------------------------|-----------------------|-----------------------|------------|-------|---|
| ニー・・・・・・・・・・・・・・・・・・・・・・・・・・・・・・・・・・・・ | モニタリング設定              |                       |            |       |   |
| 有線ネットワーク                               | ユーザー一覧 (JVC CAM drive | n                     |            |       | - |
| 無線ネットワーク                               | camuser               |                       |            |       |   |
|                                        |                       |                       |            |       |   |
| ストリーム設定                                | 38.70                 | ※項 創設                 |            |       |   |
|                                        |                       | 2.2. mile             |            |       |   |
| 管理                                     | ボート番号                 | 80                    |            |       | Ē |
|                                        | UPnP                  | <ul> <li>म</li> </ul> | • <u>∧</u> |       |   |
|                                        | DDNS                  | <ul> <li>切</li> </ul> | <b>0</b> 入 |       |   |
|                                        | ユーザー名                 |                       |            |       |   |
|                                        | パスワード                 |                       | 1          |       |   |
|                                        |                       | 保存                    |            |       |   |
|                                        |                       |                       |            |       |   |
|                                        |                       |                       |            |       |   |
|                                        |                       |                       |            |       |   |

#### (4) 設定が終わったらカメラの電源を入れなおす

#### ご注意

本登録完了後、1 年間 DDNS へのアクセスが無い場合は 登録が取り消されます。

#### 3 カメラの IP アドレスの設定を " 自動 " に変更する ( 有線 LAN で接続時のみ )

カメラと無線 LAN ルーターを無線 (Wi-Fi) で接続している場合、 特に変更していなければ IP アドレスは "自動" になっているため、 この作業は必要ありません。

(1) Internet Explorer を使ってカメラの設定画面に入る
 設定画面の URL は "http://(カメラの IP アドレス):8000" です。
 例) アドレスバーに "http://192.168.1.100:8000" と入力

| O ♥ http://192.168.1.100:8000/ | ▼ → × P Bing                               | • ۹ |
|--------------------------------|--------------------------------------------|-----|
| ファイル(F) 楊栗(E) 衣小(V) お丸に入り(A)   | ツール(T) ヘルプ(H)                              |     |
| 🚖 お気に入り 🌈 空白のページ               | 🚵 ▼ 🗟 ▼ 🖃 🖶 ▼ ページ(P) ▼ セーフティ(S) ▼ ツール(0) ▼ | **  |
|                                |                                            | *   |
|                                |                                            |     |

(2) "有線ネットワーク"の"ネットワーク設定"を"自動"に変更し、"保存"をクリックする

|                 | SETTI          | ログアウト         |                   |   |
|-----------------|----------------|---------------|-------------------|---|
| <b>ロ</b> ネットワーク | 有線ネットワーク       |               |                   |   |
|                 | ネットワーク設定       |               | 保存                | 1 |
| 無線ネットワーク        | ●自動            | ◎ 手動          |                   |   |
| モニタリング設定        | IP7ドレス         | 192.168.1.100 |                   |   |
| ストリーム設定         | サブネットマスク       | 255.255.255.0 |                   |   |
| 井 カメラ           | デフォルトゲートウェイ    | 192.168.1.1   |                   |   |
|                 | プライマリDNS       | 192.168.1.1   |                   |   |
|                 | セカンダリDNS       | 0.0.0         |                   |   |
|                 | MAC7FUR        |               |                   |   |
|                 | 00:80:88:00:00 |               |                   |   |
|                 |                |               |                   |   |
|                 |                |               |                   |   |
|                 |                |               |                   |   |
|                 |                |               |                   |   |
|                 |                |               | © 2012 JVC KENWOO |   |

## 4 JVC CAM Control に URL を登録する

Android 用 JVC CAM Control を例に説明していますが iOS(iPad) 用、Windows 用も同様です。

(1) JVC CAM Control を起動する

#### (2) カメラ登録をタッチする

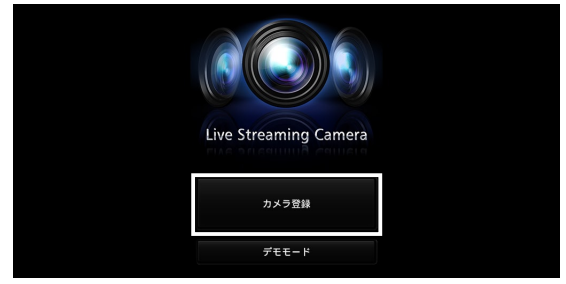

#### (3) カメラ追加をタッチする

| う カメラ登録 |         |    |   |       |  |
|---------|---------|----|---|-------|--|
|         |         |    |   | カメラ追加 |  |
|         |         | 接続 |   |       |  |
|         | ■ 映像    |    |   |       |  |
|         | ◆ 音声    |    | • |       |  |
|         |         |    |   |       |  |
|         | ストリーム設定 |    |   |       |  |
|         | カメラ登録解除 |    |   |       |  |

(4) カメラの名称 (任意) と URL を入力し、"OK" をタッチする

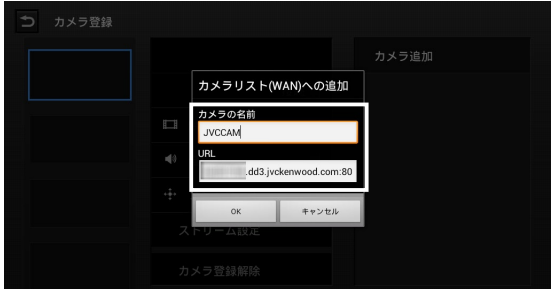

## Ustream に配信する

Windows パソコンに JVC CAM Control をインストールすると JVC CAM Driver が同時にインストールされます。 JVC CAM Driver は Ustream Producer(http://ustream.tv/ producer/) と組み合わせて使用することで、カメラの映像を Ustream で配信することができます。

#### 準備

- ・JVC CAM Driver(Windows 用) と Ustream Producer を お使いのパソコンにインストールしてください。
- ・あらかじめ無線 LAN ルーターとカメラを接続してください。
   また、カメラとパソコンは同じ無線 LAN ルーターに接続してください。
- ・無線 LAN ルーターヘカメラを接続する方法は「無線 LAN ルー ターに無線 (Wi-Fi) で接続する」(⇒7ページ)をご確認ください。)
- ・2 つ以上のカメラを有線で接続する場合は、カメラの IP アドレスを重複しないように変更するか、IP アドレスの設定を ' 自動 ' に変更する必要があります。' 自動 ' に設定した場合、IP アドレスはルーターから自動的に割り当てられます。
   「カメラの IP アドレスの設定を " 自動 " に変更する」
   (⇒ 22 ページ) をご確認ください。

#### 必要な設定

- 1 カメラのストリーム形式を変更する ⇒ 25 ページへ
- 2 JVC CAM Driver にカメラを登録する ⇒ 27 ページへ
- 3 Ustream Producer にカメラを追加する ⇒ 29 ページへ

#### 1 カメラのストリーム形式を変更する

(1) パソコンで "JVC CAM Control" を起動する

(2) 右側に表示されるカメラをクリックする

| う カメラ登録 |    |          |                                   |   |
|---------|----|----------|-----------------------------------|---|
| 1       |    |          | JVCCAM<br>(http://192.168.1.100/) | N |
|         | 映像 |          |                                   |   |
|         |    | <u> </u> | '                                 |   |
| 2       |    |          |                                   |   |
|         |    |          |                                   |   |
|         |    |          |                                   |   |
|         |    |          |                                   |   |
| 3       |    |          |                                   |   |
|         |    |          |                                   |   |
|         |    |          |                                   |   |
| 4       |    |          | カメラ追加                             |   |
|         |    |          |                                   |   |
|         |    |          |                                   |   |
|         |    |          |                                   |   |

(3) ユーザー名とパスワードを入力して、"OK" をクリックする

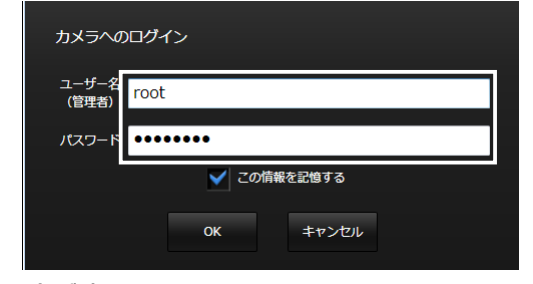

お買い上げ時、

ユーザー名は "root"、パスワードは "password" に設定されています。

- (4) "ストリーム設定 "をクリックする
   カメラ登録
   アメCCAM
   アメCCAM
   アメCCAM
   アメCCAM
   アメンロール
   アメンロール
   アメンロール
   アメンロール
   アメンロール
   アメンロール
   アメンロール
   アメンロール
   アメンロール
   アメンロール
   アメンロール
   アメンロール
   アメンロール
   アメンロール
   アメンロール
   アメンロール
   アメンロール
   アメンロール
   アメンロール
   アメンロール
   アメンロール
   アメンロール
   アメンロール
   アメンロール
   アメンロール
   アメンロール
   アメンロール
   アメンロール
   アメンロール
   アメンロール
   アメンロール
   アメンロール
   アメンロール
   アメンロール
   アメンロール
   アメンロール
   アメンロール
   アメンロール
   アメンロール
   アメンロール
   アメンロール
   アメンロール
   アメンロール
   アメンロール
   アメンロール
   アメンロール
   アメンロール
   アメンロール
   アメンロール
   アメンロール
   アメンロール
   アメンロール
   アメンロール
   アメンロール
   アメンロール
   アメンロール
   アメンロール
   アメンロール
   アメンロール
   アメンロール
   アメンロール
   アメンロール
   アメンロール
   アメンロール
   アメンロール
   アメンロール
   アメンロール
   アメンロール
   アメンロール
   アメンロール
   アメンロール
   アメンロール
   アメンロール
   アメンロール
   アメンロール
   アメンロール
   アメンロール
   アメンロール
   アメンロール
   アメンロール
   アメンロール
   アメンロール
   アメンロール
   アメンロール
   アメンロール
   アメンロール
   アメンロール
   アメンロール
   アメンロール
   アメンロール
   アメンロール
   アメンロール
   アメンロール
   アメンロール
   アメンロール
   <
- (5) "MPEG-2 TS(SD) + MotionJPEG" を選択して"OK" をクリックする

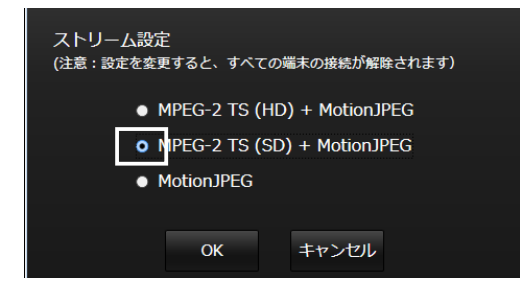

ご注意

- ・ハイビジョン画質で配信するときは "MPEG-2 TS(HD) + MotionJPEG" を選択します。(有料の Ustream Producer Pro または Ustream Producer Studio が必要です。)
- ・ストリーム設定が "MPEG-2 TS ~ " に設定されている間は 撮影できません。
- (6) JVC CAM Control を終了する

## 2 JVC CAM Driver にカメラを登録する

- (1) パソコンで "JVC CAM driver setup" を起動する
- (2) 左側の数字 (1~4) を選択したあと、 右側に表示されるカメラをクリックする

| JVC CAM driver s | etup |   |                                   |     |
|------------------|------|---|-----------------------------------|-----|
| 1                |      | ~ | JVCCAM<br>(http://192.168.1.100/) | LAN |
| 2                |      | + |                                   |     |
|                  |      |   |                                   |     |
|                  |      |   | カメラ追加                             |     |

- ・数字の1を選択した場合、カメラは "JVC CAM Video 1" として登録されます。
- ・2つ以上のカメラを登録する場合は、別の数字を選択してから カメラをクリックしてください。
- (3) ユーザー名 (JVC CAM Driver 用) とパスワードを入力 して、"OK" をクリックする

| カメラへのログイン                 |
|---------------------------|
| ユーザー名<br>(JVC CAM driver) |
| バスワード ・・・・・・・             |
| ✔ この情報を記憶する               |
| OK キャンセル                  |

お買い上げ時、ユーザー名は "camuser"、パスワードは "password" に設定されています。(JVC CAM Control 用のユーザーとは異なりますのでご注意ください。) (4) "MPEG-2 TS (SD)" を選択して、"OK" をクリックする

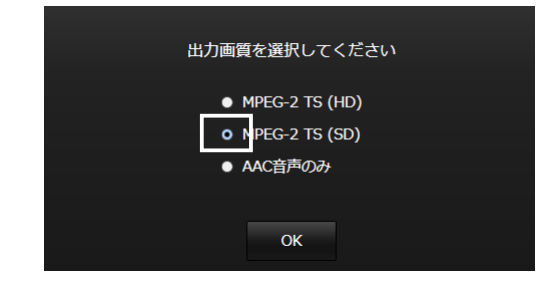

・ハイビジョン画質で配信するときは "MPEG-2 TS(HD)" を 選択します。(有料の Ustream Producer Pro または Ustream Producer Studio が必要です。)

(5) JVC CAM driver setup を終了する

| JVC CAM driver se | etup           |                                  |
|-------------------|----------------|----------------------------------|
| JVCCAM            | JVCCAM<br>画質設定 | VCCAM<br>(http://192.168.1.100/) |
| 2                 | カメラ登録解除        | +                                |
| 3                 |                |                                  |
| 4                 |                | カメラ道加                            |
|                   |                |                                  |

これで "JVC CAM Video 1" として カメラが登録されました。

## 3 Ustream Producer にカメラを追加する

- (1) パソコンで "Ustream Producer" を起動する
- (2) ユーザー名とパスワードを入力して " ログイン " をクリックする

| USTREAM PRODUCER                                                  |  |  |  |  |  |  |
|-------------------------------------------------------------------|--|--|--|--|--|--|
| サインイン                                                             |  |  |  |  |  |  |
| 2-∀~&<br>                                                         |  |  |  |  |  |  |
| ログイン 後で コーダーをを定れていまった リバワワードを忘れていまった<br>回認証情報を記憶する<br>ロバスワードを記憶する |  |  |  |  |  |  |
| アカウントをおちちでない場合 ご登録人ださい。                                           |  |  |  |  |  |  |

- ・Ustreamのアカウントを持っていない場合は、
   『ご登録ください"からアカウントを取得してください。
- ・すぐに配信せず、カメラの設定だけ行いたい場合は、
   "後で"をクリックして次に進むことができます。
- (3) 🔍 をクリックする

|          | 信する内容 |        |         |         |                 | f    | 更新          |
|----------|-------|--------|---------|---------|-----------------|------|-------------|
| 帯城幅 [11] |       |        |         | ビノーシャルン | λHJ− <u>A</u> 2 | 🗭 Ft |             |
|          |       |        |         |         |                 |      |             |
|          | FPS:  | データ速度: |         | 時間:     |                 |      |             |
|          |       |        |         |         |                 |      | •<br>₽<br>₽ |
|          | 加小    | 71-1"  | ボウストリング |         | Go              |      |             |
| •4 •     |       |        |         |         |                 |      | ┥, ⊡,       |
| ブランウショット |       |        |         |         |                 |      |             |

(4) "JVC CAM Video1 ショットの追加 "を選択する

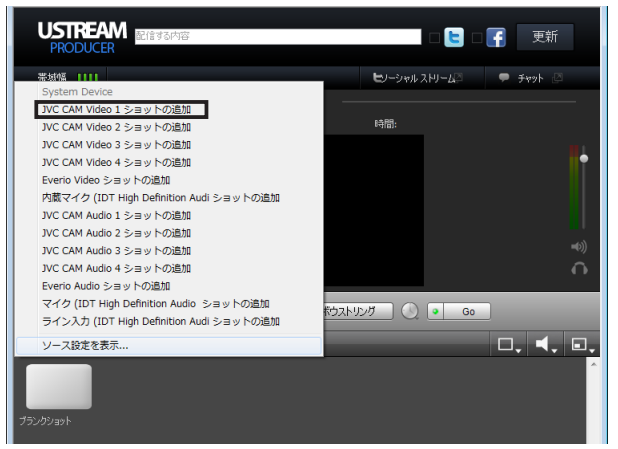

## (5) もう一度 ■↓をクリックして、 "JVC CAM Audio 1 ショットの追加 "を選択する"

| USTREAM<br>PRODUCER                     | □ 🕒 □ 🗗 更新              |
|-----------------------------------------|-------------------------|
| 带城幅 []]]                                | 😂 ーシャル ストリーム 🔍 🗭 チャット 🖉 |
| System Device                           |                         |
| JVC CAM Video 1 ショットの追加                 | 1000                    |
| JVC CAM Video 2 ショットの追加                 | 14(D):                  |
| JVC CAM Video 3 ショットの追加                 |                         |
| JVC CAM Video 4 ショットの追加                 | T I                     |
| Everio Video ショットの追加                    |                         |
| 内蔵マイク (IDT High Definition Audi ショットの追加 |                         |
| JVC CAM Audio 1 ショットの追加                 |                         |
| JVC CAM Audio 2 ショットの追加                 |                         |
| JVC CAM Audio 3 ショットの追加                 | •3))                    |
| JVC CAM Audio 4 ショットの追加                 | •                       |
| Everio Audio ショットの追加                    |                         |
| マイク (IDT High Definition Audio ショットの追加  | ウストリング 🔿 💽 Go           |
| ライン入力 (IDT High Definition Audi ショットの追加 |                         |
| ソース設定を表示                                |                         |
| Лэскоска                                | •<br>•                  |

・カメラの音声を配信する必要がない場合は操作不要です。

(6) 追加されたカメラを選択する

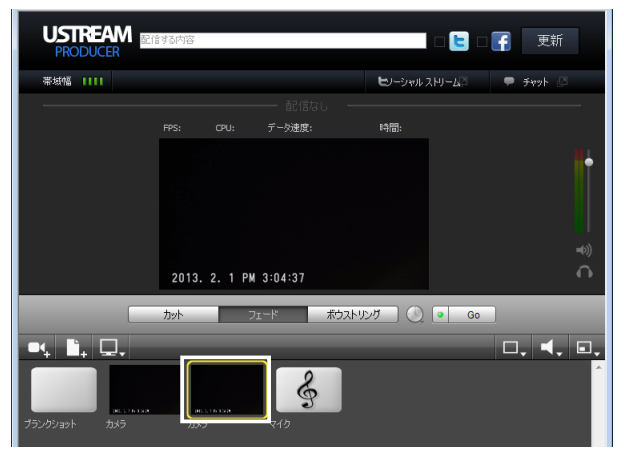

(7) 【、をクリックして、"JVC CAM Audio 1" 選択する

|                             | 218435内存 🛛 🕒 🕒 😭 東新                                                  |  |
|-----------------------------|----------------------------------------------------------------------|--|
| 茶坊橋 1111                    | <b>ロ</b> ノーシャル ストリームコ 🔎 チャット 🖉                                       |  |
|                             |                                                                      |  |
|                             | FPS: CPU: デー/決選(): 時間:                                               |  |
|                             | 2013. 2. 1 PM 3/05/43                                                |  |
|                             |                                                                      |  |
|                             | パレス (10) Hold Definition Aud<br>ハンC DM Audo 1<br>ディスク化のコーディオファイルを意味。 |  |
| 795-95-aa+ tox9             | 5.3 740                                                              |  |
|                             | 82(含中: 00:00:00 斜磁中: 00:00:00                                        |  |
| - ナヤフネルを選択 -<br>- イベントを選択 - | ● 最C#835定 商記信の時時台 经强制の時期均台                                           |  |

・カメラの音声を配信する必要がない場合は操作不要です。

(8) "配信の開始"をクリックして、配信を開始する

![](_page_31_Picture_1.jpeg)

ご注意

・説明は 2013 年 2 月時点のものです。Ustream Producer の バージョンによって操作方法が異なる場合があります。